## EZproxy 経由での UpToDate アカウント登録に関して

図書館様の HP より、 EZproxy リンクを経由して UpToDate ヘアクセスください。

初回アクセス時は、下記のようにアカウント登録画面がでてきます。 まだ UpToDate のアカウントをお持ちで無い方は、こちらでご登録ください。 すでにアカウントをお持ちの方は「log in」をクリックしてください。ログイン画面へ移りますので、 そちらにユーザーネームとパスワードをご入力ください。

| アカワント登録画面<br>半角英数字でご記入ください                                                                                                    | 「log in」ボタンを押すと、別ページに移りま<br>ユーザーネームとパスワードを入力いただき<br>お持ちのアカウントでログインをしてくださ                                                                                                    |
|----------------------------------------------------------------------------------------------------|----------------------------------------------------------------------------------------------------|
| Register for an UpToDate account                                                                                                    |                                                                                                    |
| Make the most of your UpToDate experience: Register for an<br>account and benefit from mobile access to our trusted clinical<br>content. Plus, earn and redeem CME/CE/CPD credits while<br>you work. | Register for an UpToDate account                                                                                                    |
| Already registered? Please log in with your UpToDate<br>username and password.                                                                                                    | Make the most of your UpToDate experience: Register for an<br>account and benefit from mobile access to our trusted clinical<br>content. Plus, earn and redeem CME/CE/CPD oredits while |
|                                                                                                    | Already registered? Please log in with your UpToDate                                                                                                    |
| First Name                                                                                                    | username and password.                                                                                                    |
| Last Name                                                                                                    |                                                                                                    |
| Email                                                                                                    | First Name                                                                                                    |
| You will need access to this email account to complete your<br>registration                                                                                                    | Last Name                                                                                                    |
| Country                                                                                                    | Email                                                                                                    |
| ZIP/Postal Code (optional)                                                                                                    | You will need access to this email account to complete your<br>registration                                                                                                    |
| City                                                                                                    | 50 - 1199300130                                                                                                    |
| Speciality V                                                                                                    |                                                                                                    |
| Role                                                                                                    |                                                                                                    |
| Create your username and password                                                                                                    |                                                                                                    |
| Username                                                                                                    |                                                                                                    |
| Password                                                                                                    | Log In                                                                                                    |
| Password rules.<br>• 8 to 24 characters<br>• at least 1 uppercase letter                                                                                                    | UpToDate Username                                                                                                    |
| <ul> <li>cannot match username</li> <li>at least 1 number, or special character from the following set:</li> <li>0 \$ \$ \$ + 1 () + =</li> </ul>                                                    | UpToDate Password                                                                                                    |
| Verify Password                                                                                                    | Remember me     Forgot Usernam     Passwi                                                                                                    |
|                                                                                                    |                                                                                                    |

最初にアカウント登録をしなかった場合、後からアカウント登録/ログインをする方法 初回以降でもアカウント登録はしていただけます。以下に手順をご案内いたします。

PC での場合

- EZproxy 経由で UpToDate ヘアクセスすると画面右上に Osaka Medical and Pharmaceutical University Hospital ユーザー と表示されます。
- ② 矢印をクリックし、「マイアカウント」へお進みください。
- ③ 別ページへ移り、「Click here to register」とありますので、そちらへ進むと アカウント登録ページとなります。改めて登録/ログインをお願いいたします。

| 1 | 🕑 UpToDate®                                                                                                    |        |                    | $\Delta$ Osaka Medical and Pharmaceutical University Hospital ${\it I}-{\it f}-{\it v}$ | CME 0.0 ログアウト |  |  |
|---|----------------------------------------------------------------------------------------------------|--------|--------------------|-----------------------------------------------------------------------------------------|---------------|--|--|
|   | コンテンツ ~ 計算ツール                                                                                                    | 薬物相互作用 | UpToDate Pathways  |                                                                                         |               |  |  |
| 2 |                                                                                                    | 革物相互作用 | LioToDate Pathways | <u> 8</u> Osaka Medical and Pharmaceutica University Hospital ユーザー ><br>マイアカウント         | CME 0.0 ログアウト |  |  |
|   |                                                                                                    |        | oprobate radinays  | CME / MOC<br>Language                                                                   |               |  |  |
|   |                                                                                                    |        | UpToDateを検索する      | ヘルプ<br>ログアウト<br>C                                                                       |               |  |  |
|   | UpToDate®                                                                                                    | 日本語で検  | ž                  | Q                                                                                       | CME 0.0 ログアウト |  |  |
| 3 | コンテンツ 計算ツール                                                                                                    | 薬物相互作用 | UpToDate Pathways  |                                                                                         |               |  |  |
| Ŭ | Welcome to My Account<br>You must register with UpToDate before using the features of My Account.<br>Click here to register. |        |                    |                                                                                         |               |  |  |

モバイルでの場合

- ① EZproxy 経由で UpToDate ヘアクセスするとすぐに検索画面になるかと思います。
- ② 画面右上のメニューバーをタップし、「CME」へお進みください。
- ③ 画面に「Register」という選択肢があります。そちらへ進むとアカウント登録ページ となります。改めて登録/ログインをお願いいたします。

| 1 |    |                                              | 2 |  | Osaka Medical and Pharmaceutical Univers<br>Hospital ユーザー |   |
|---|----|----------------------------------------------|---|--|-----------------------------------------------------------|---|
| Ŭ |    |                                              |   |  | コンテンツ                                                     | > |
|   |    |                                              |   |  | 計算ツール                                                     | > |
|   |    |                                              |   |  | 薬物相互作用                                                    | > |
|   |    | Je UploDate                                  | y |  | UpToDate Pathways                                         | > |
|   |    |                                              |   |  |                                                           | > |
|   | μ. | pToDateを検索する                                 | Q |  | 設定                                                        | > |
|   |    |                                              |   |  | Language                                                  | > |
|   |    |                                              |   |  | ヘルブ                                                       | > |
|   | 3  | く Q UpToDateを検索する 三                          |   |  | ログアウト                                                     | > |
|   | Ŭ  | Welcome to My                                |   |  |                                                           |   |
|   |    | Account                                      |   |  |                                                           |   |
|   |    | You must register with UpToDate before using |   |  |                                                           |   |
|   |    | the features of My Account.                  |   |  |                                                           |   |
|   |    | Click here to register.                      |   |  |                                                           |   |